# コンピュータ演習 第8回

今回のテーマも、「文書作成」です。ワープロソフトを利用した文書作成のまとめをします。

- ワードアートなどで、文書に飾り付けをしましょう
- 課題で、これまでのまとめをしましょう

## 連絡事項

実習で利用する電子メールのシステムは、「**ウェブメール**」です。

- ・アドレス: https://login.microsoftonline.com/
- 自宅や外出先からでも利用できます。

この授業では、eラーニングのシステムを利用して実習をします。出席の確認や、課題の提出などに利用します。

- ・アドレス: <u>http://elearn.humans.hyogo-dai.ac.jp/moodle/</u>
- 自宅や外出先からでも利用できます。
- •携帯電話やスマートフォンからも利用できます。

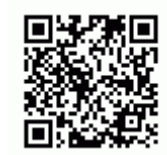

今回の内容

• 今回は課題のみで、練習はありません

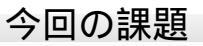

課題: 文書作成のまとめ

## 第8回の課題

### 「見学のしおり」の作成

(1) ひな形のファイルのダウンロード

文章が入力済みのファイル(ひな形)を、次の手順にしたがってダウンロードしてください。

- 1. eラーニングのシステムの、この授業のコースにある「第8回」の「課題のひな形のダウンロード」をクリック
- 2.「名前を付けて保存」ボタンでファイルを保存した後、ファイルを開く
- (2)「見学のしおり」の作成

課題のサンプルを参考に、次のポイントに注意して、文書を作成しなさい。

• 文書全体

- ○ページ設定:文書全体の文字サイズは「16」、行送りは「28pt」、余白は「やや狭い」
- ○ページ番号:ページ下側の中央に設定
- ○ページ罫線:自由に設定
- ○オンライン画像:1ページ目に1つ(写真かイラスト)、2~4ページ目に最低2つ(イラスト)挿入
- ○インデント:適切に利用してレイアウトを設定
- •1ページ目(表紙)

○表で、学籍番号と氏名の記入欄を作成(学籍番号と名前は、自分のを入力)

- 2ページ目(スケジュール、持ち物リスト)
  - ○表で、スケジュール一覧を作成し、セルの結合や表・行・列の大きさを設定
  - 箇条書き(段落番号)とインデントを、持ち物リストに設定
- 3ページ目(注意事項、連絡先)

○ 箇条書きとインデントを、注意事項に設定

•4ページ目(メモ欄)

○ 表で、メモ欄を作成する

- ファイルの保存
  - •ファイル名:「1117」+「学籍番号」+「.docx」を設定(半角文字で)

○例:学籍番号がX2161000の場合、ファイル名は「1117x2161000.docx」

#### 課題の提出

保存できたら、eラーニングのシステムにアップロードして、課題を提出します。

- 1. 『第8回の課題の提出』をクリック
- 2.「提出を追加する」ボタンをクリック
- 3. 「ファイル提出」の中にある「ここにドラッグ&ドロップして...(省略)」という場所に、ファイルをドラック&ドロップ
- ファイルが登録されたら、「変更を保存する」ボタンをクリックして、下書き状態として保存 (提出し直す場合は、「提出を編集する」ボタンをクリック)
- 5. ファイルを修正する必要がなけれ、「課題を提出する」ボタンをクリックすれば、提出完了!

#### 提出期限

- •次回の授業開始時間までとします。
- •提出が遅くなっても、必ず提出すること(ただし成績に影響する場合があります)。